# 

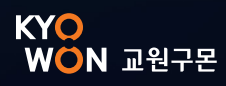

# CONTENTS

• 2

• 2

• 2

• 2

# Ⅰ. 마.스.타 시작하기

- 1. 마.스.타란?
- 2. 사용 앱
- 3. 지원 기기
- 4. 진행 순서

| II. 스마트구몬N 학습앱<br>K/S펜 회원 |     |
|---------------------------|-----|
| 1. 입장하기                   | • 3 |
| (1) 클래스 목록                |     |
| 2. 학습하기                   | • 4 |
| (1) 클래스 메인                |     |
| (2) 교재 풀이                 |     |
| (3) 1:1 수업                |     |
| 3. 학습 결과 확인하기             | • 7 |
| (1) 리포트                   |     |
| [수업 순서 요약]                | • 8 |

|             | 마트구몬N 학습앱<br>PAPER <sup>+</sup> 회원 |    | IV.        | 구몬 스마트클래스앱<br>일반 회원 |      |
|-------------|------------------------------------|----|------------|---------------------|------|
| 1. 입장하기     |                                    | 9  | 1. 입장하기    |                     | • 15 |
| (1) 클래스 목록  |                                    |    | (1) 클래스    | 목록                  |      |
| 2. 학습하기     |                                    | 10 | 2. 학습하기    | l                   | • 16 |
| (1) 클래스 메인  |                                    |    | (1) 클래스    | 메인                  |      |
| (2) 교재 풀이   |                                    |    | (2) 교재 풀   | 0                   |      |
| (3) 1:1 수업  |                                    |    | (3) 1:1 수입 | 엌                   |      |
| 3. 학습 결과 확업 | 인하기                                | 13 | 3. 학습 결고   | 바 확인하기              | • 18 |
| (1) 리포트     |                                    |    | (1) 리포트    |                     |      |
| [수업 순서 요약   | ] .                                | 14 | [수업 순서     | 요약]                 | • 19 |

# I. 마.스.타 시작하기

## 마.스.타란?

구몬 선생님과 여러 회원이 함께 화상으로 수업하는 온라인 공부방이에요. 매주 정해진 시간에 만나, 같이 공부하며 실력을 키울 수 있어요.

### 사용 앱

2

3

- 스마트구몬N 회원: 스마트구몬N 학습앱 (K펜/S펜/PAPER+)
- 일반 회원: 구몬 스마트클래스앱

#### 지원 기기 (★ 스마트구론N 기준과 동일하나, 삼성 갤럭시 탭 A7 및 LG G 패드 5는 제외)

|      | 구분            |                       | 7 7                                                         | OS                      |
|------|---------------|-----------------------|-------------------------------------------------------------|-------------------------|
|      | 스마트구몬N        | K/S펜 회원               | 태블릿                                                         | 안드로이드/iOS               |
| 사용 앱 | 학습앱           | PAPER <sup>+</sup> 회원 | 모바일/태블릿                                                     | 안드로이드/iOS               |
|      | 구몬<br>스마트클래스앱 | 일반 회원                 | 모바일/태블릿                                                     | 안드로이드/iOS               |
|      | OS 최소 사       | 양                     | - 안드로이드: Android 9<br>- iOS: 14 이상<br>* 각 앱의 OS에 따름 (P580 ㅉ | ) 이상<br>  외, P610부터 대응) |

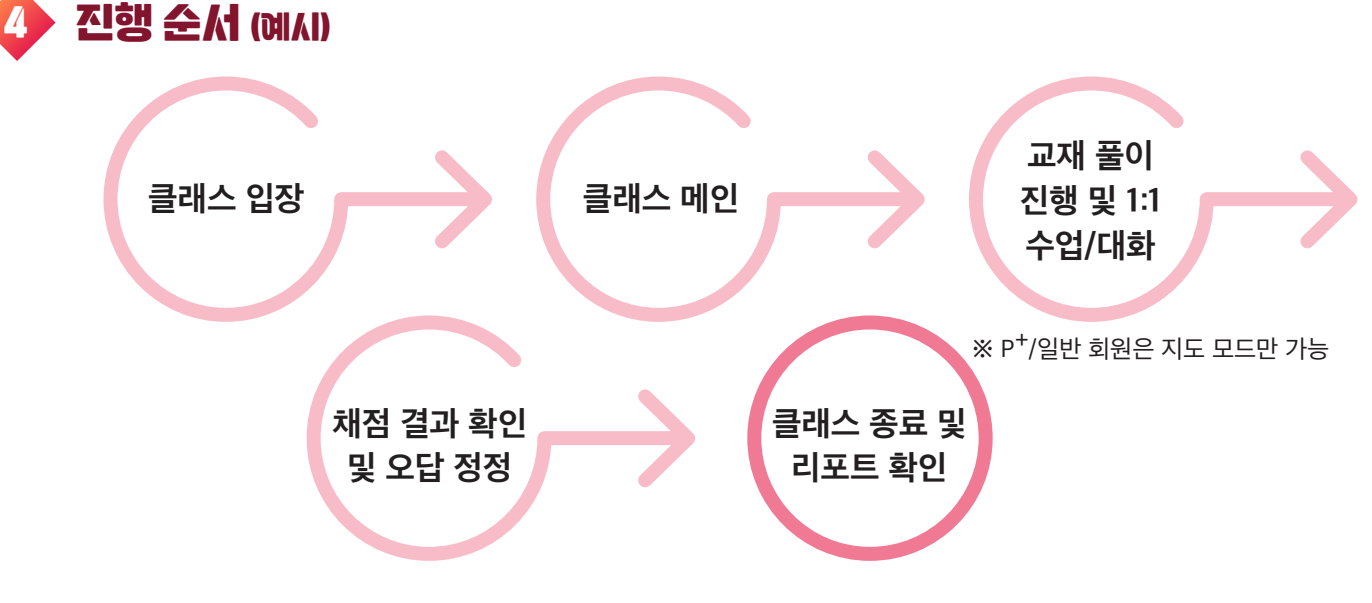

### 입장하기

(스마트구론N 학습앱 ---> [전체 메뉴] ---> 마.스.타)

#### (1) [클래스 목록]: 나의 클래스 일정을 확인할 수 있어요.

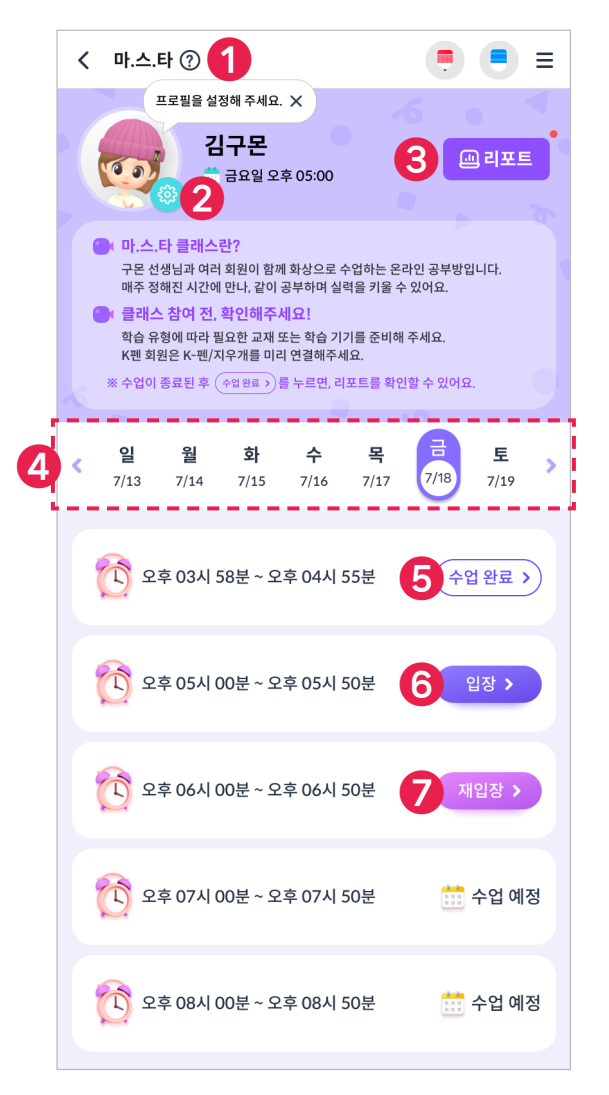

#### ① 도움말

마.스.타 도움말을 확인할 수 있어요.

#### ② 프로필 설정

마.스.타 수업에서 사용할 프로필을 설정할 수 있어요.

#### ③ 리포트

마.스.타 수업 리포트를 확인할 수 있어요. 가장 최근에 진행된 수업의 리포트가 먼저 보여요.

#### ④ 주차

주차별로 이동할 수 있어요. (지난 주 / 이번 주 / 다음 주)

#### ⑤ 수업 완료

해당 수업에 대한 리포트를 확인할 수 있어요.

#### ⑥ **입장**

선생님이 마.스.타 수업을 시작하면 [입장] 버튼이 나타나요.

#### ⑦ 재입장

마.스.타 수업에서 퇴장하면 [재입장] 버튼이 나타나요. 수업이 종료되기 전까지 재입장할 수 있어요.

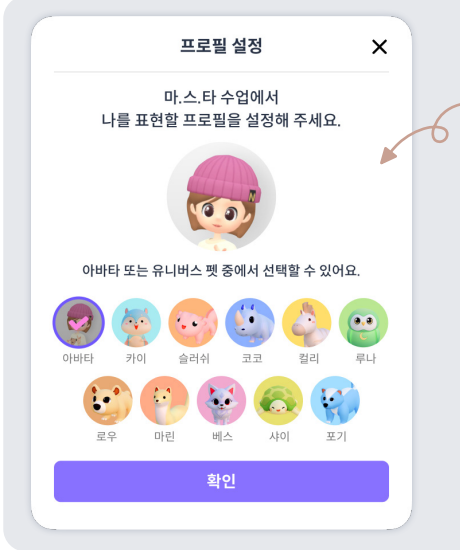

프로필 설정하기

마.스.라 수업에서 사용할 프로필을 설정해 주세요. 나의 유니버스앱 아바라 또는 펫 중에서 선택할 수 있어요.

설정한 프로필은 다음 수업에서도 유지돼요. 수업 중에는 프로필을 설정할 수 없으니, 수업 전에 미리 설정해 주세요.

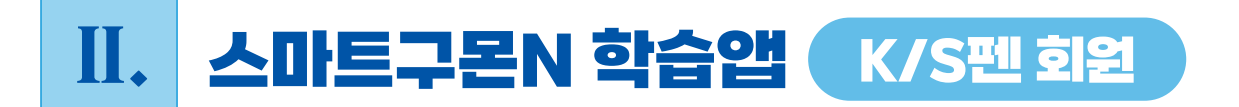

# 학습하기

(스마트구몬N 학습앱 ··· • [전체 메뉴] ··· · 마.스.타 ··· · 클래스 [입장])

(1) [클래스 메인]: 선생님과 다른 회원들이 함께 모여있는 공간이에요.

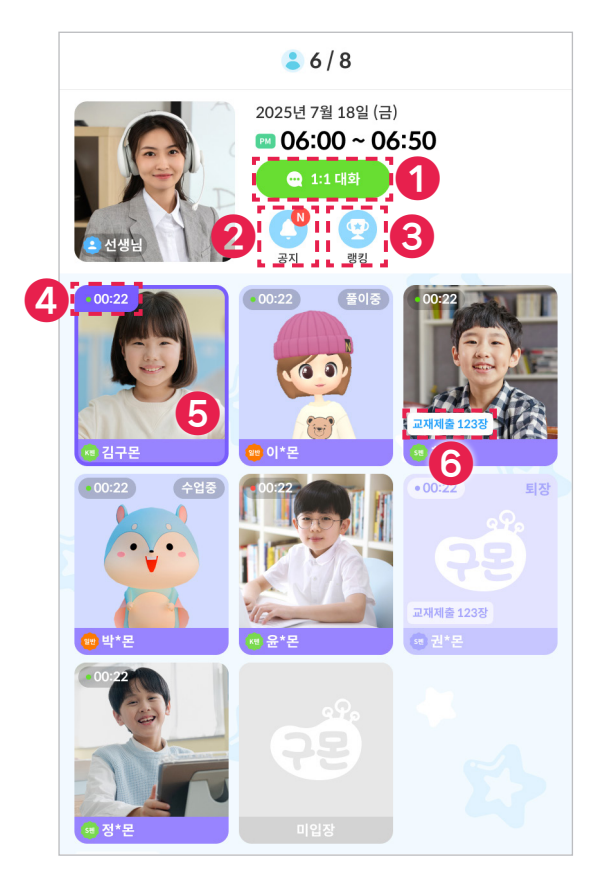

#### ①1:1 대화

선생님과 1:1로 채팅할 수 있어요.

② 공지

선생님이 등록한 공지를 확인할 수 있어요.

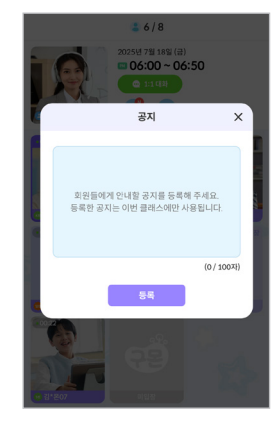

#### ③ 랭킹

교재 풀이 순위와 제출 현황을 확인할 수 있어요. 나의 정보는 테두리로 표시돼요. (선생님이 랭킹 모드를 꺼두면, 해당 버튼은 보이지 않아요.)

| 행킹                         |         |
|----------------------------|---------|
| 😲 오늘의 클래스 랭킹 (오전 09:00 기준) |         |
| 🍈 🦉 💿 최*문                  | 제출 NNN장 |
| 🐉 🤯 🔕 이*몬                  | 제출 NNN장 |
| 🍯 🤃 😳 김구몬                  | 제출 NNN장 |
| 4 🐼 😳 박*몬                  | 제출 NNN장 |
| 5 👌 🔉 2*몬                  | 제출 NNN장 |
| 6 🔐 😳 권*몬                  | 제출 NNN장 |
| - 🧌 😳 정*몬                  |         |
| - 😺 😳 남*몬                  |         |
|                            |         |

#### ④ 접속 시간

마.스.타 수업에 접속하고 경과한 시간이에요.

#### ⑤ 나의 **화**상

나의 화상 영역은 보라색 테두리로 표시돼요.

#### ⑥ 제출 장수

마.스.타 수업에서 교재를 풀이/제출한 총 장수를 나타내요.

### (2) [교재 풀이]: 선생님이 지정한 마.스.타 교재를 풀이하는 모드예요.

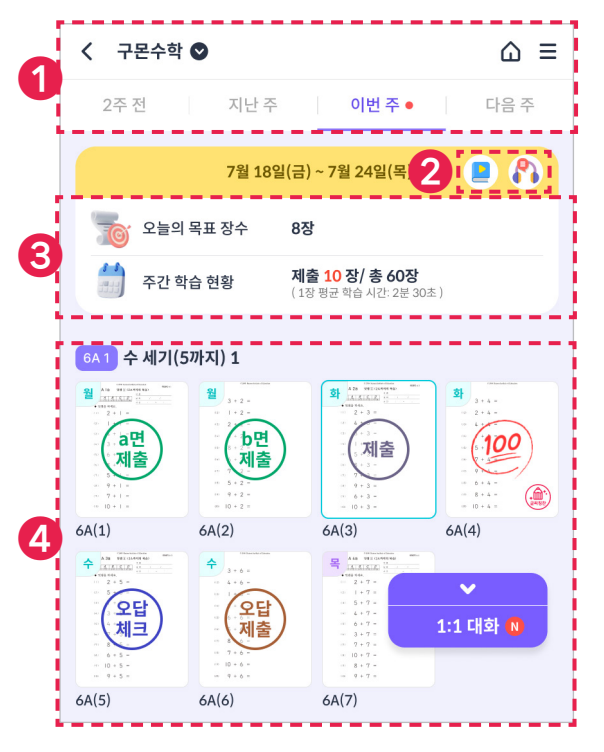

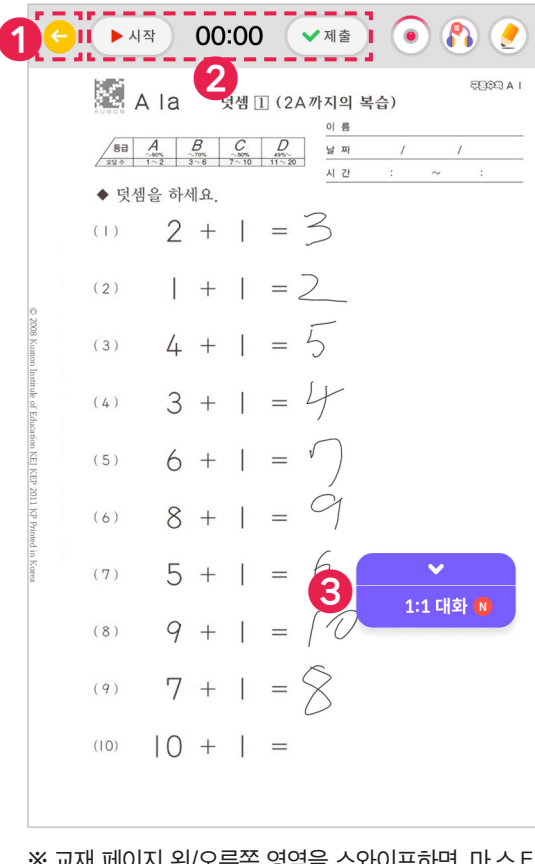

※ 교재 페이지 왼/오른쪽 영역을 스와이프하면, 마.스.타 교재로 지정된 모든 교재를 볼 수 있어요.

#### (2-1) 과목 페이지

오늘의 목표 장수(선생님이 지정한 마스타 교재 장수)를 확인하고, 풀이를 시작할 과목/교재를 선택해 보세요.

#### ① 과목 & 주차 이동

과목 & 주차(지난/이번/다음) 탭을 누르면 이동할 수 있어요.

#### ② 음원/녹음 목록

음원을 듣거나, 녹음 목록을 확인할 수 있어요. (수업 중 녹음 불가)

#### ③ 목표 장수 & 주간 학습 현황

오늘의 목표 장수와 주간 학습 현황을 확인할 수 있어요.

#### ④ 학습 현황

- 교재별 학습 현황을 확인하고, 풀이를 시작할 교재를 누르세요.
- 채점 완료된 교재를 누르면 채점 결과를 확인할 수 있어요.

#### (2-2) 교재 풀이

선생님이 지정한 마.스.타 교재를 풀어 보세요.

#### ① [과목 페이지] 이동

화살표 아이콘을 누르면 [과목 페이지]로 이동해요.

#### ② [시작/제출]

교재를 풀고 제출해 주세요.

#### ③ 데이터 위젯

 > ● 누르면 같은 클래스에 있는 회원들의 학습 상황을 볼 수 있어
 요. 해당 팝업에서 [수업 요청]을 누르면 선생님에게 1:1 수업을 요청
 할 수 있어요.

| 📮 수업 요청                               | 🔐 1:1 대화 N      |
|---------------------------------------|-----------------|
| €6/8                                  | ×               |
| · · · · · · · · · · · · · · · · · · · | 수업요청 🔍 1:1 대화 🕅 |
| 순 오늘의 클래스 회원 (오전 09:00 기관)            | ž)              |
| 😟 💿 김구몬                               | 제출 NNN장         |
| 👰 💿 이*몬                               | 제출 NNN장         |
| 💓 🕲 최*몬                               | 제출 NNN장         |
| 🛷 🐵 박*몬                               | 제출 NNN장         |

(※ 선생님이 다른 회원과 수업 중이라면, 잠시 대기해 주세요.)

#### - [1:1 대화]를 누르면 선생님과 채팅할 수 있어요.

| 1:1 대                        | 화       | >      |
|------------------------------|---------|--------|
| 20251/ 07월 18                | 외 몸 요 엄 |        |
| 선생님                          |         |        |
| 구몬아 안녕<br><sup>오후 3:30</sup> |         |        |
| 교재 풀이 조금만 더 하고 있으렴~          | 오후 3:30 |        |
|                              | 오후 3:30 | 알겠습니다. |
| 메시지를 입력하세요.                  |         | 보내기    |

#### (3) [1:1 수업]: 선생님과 1:1로 함께 교재에 글씨를 쓰면서 공부하는 모드예요.

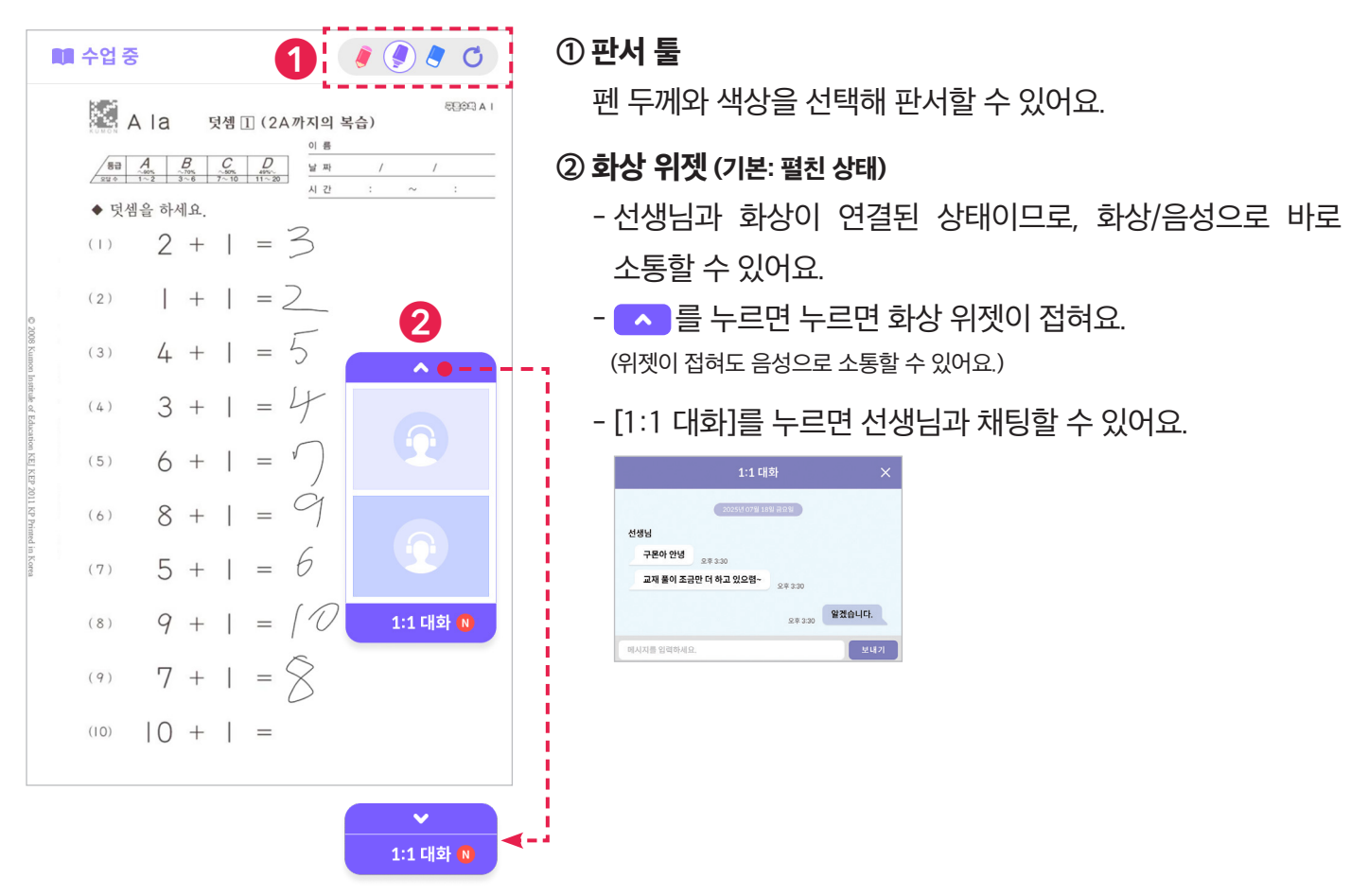

### 🏠 학습 결과 확인하기

· (스마트구론N 학습앱 ··· • [전체 메뉴] ··· · 마.스.타 ··· • [리포트] 또는 [수업 완료])

#### (1) [마.스.타 리포트]: 마.스.타 수업이 종료되면 수업 내용과 선생님의 코멘트를 확인할 수 있어요.

#### < 마.스.타 리포트 \Xi 🖪 📄 이버 닼 수언 혀화 1회차 💏 수업일 2025년 7월 18일 (금) 🔨 수업 시간 오후 06:00 ~ 06:50 (50분) 🕺 수업 인원 총 8명 주학 80% (NN/NN장) A.1 / 덧 🔵 국어 80% (NI 3 의어 80% (NN/NN정) A.1 / b 😑 한자 80% (NN/NN장) 과학 80% (NN/NN장) 1, 2, 3. ● 중국어 80% (NN/NN정) A.11 / I 🛑 수학 플러스 100% (NNN/NNN 🕈 11, 12, 13, 14, 15 교재 단계, 세트 / 단원 내용 페이지 번호 리스트 교재 단계, 세트 / 단원 내용 회차 선생님 코멘트 4 구몬이가 오늘 수업에서 제일 열심히 했어! 구순이가 오늘 구급에서 세실 월급이 있어! 다음주 수업에도 오늘처럼만 하자-선생님 앱에서 입력한 회차별 코렌트 내용 홈릭 코렌트 내용이 길어질 경우 영역 자동 확정될 수 있도록 처리하며, 선생님 코렌트에 대한 아이콘을 빈 공간에 넣 을 수 있다면 아이콘 활용하여 추가 요청 1 📄 7월 월간 분석 2 NN시간 NN3 NN시간 NN분 NN시간 NN분 NN시간 NN분 NN시간 NN분 NN시간 NN분 NN시간 NN분 7회차 8회차 NN시간 NN분 NN시간 NN8 \_\_\_\_\_ 3 수학 N.NNN정 ଖ୍ୟ 🗾 ) N.NNN ) N, 수학 플러스 Δ 구몬이가 오늘 수업에서 제일 열심히 했어 다음 주 수입에도 오늘처럼만 하자~ 선생님 앱에서 입락한 회차별 코렌트 내용 출력 코멘트 내용이 길어질 경우 영역 자동 확장될 수 있도록 처리하며, 선생님 코렌트에 대한 아이콘을 빈 공간에 넣 을 수 있다면 아이콘 활용하여 추가 요청

#### (1-1) 회차별 리포트

해당 회차의 학습 현황 및 선생님 코멘트를 확인해 보세요.

#### ① 수업 정보

수업 일자, 시간, 인원을 확인할 수 있어요.

#### ② 학습 현황 (과목 합계)

- 과목 합계 제출 장수 / 목표 장수 / 제출률을 확인할 수 있어요.

- 그래프의 [NN%]를 누르면 과목별 제출률을 확인할 수 있어요.

#### ③ 학습 현황 (과목별)

- 과목별 제출 장수 / 목표 장수 / 제출률을 확인할 수 있어요. - 내가 제출한 교재는 보라색으로 표시돼요.

#### ④ 회차별 코멘트

선생님이 작성한 회차별 코멘트를 확인할 수 있어요.

#### (1-2) 월간 리포트

해당 월 학습 현황 및 선생님 코멘트를 확인해 보세요. 해당 월에 진행된 모든 회차 수업 데이터를 누적해서 볼 수 있어요.

#### ① **수업 횟수**

해당 월에 진행된 총 수업 횟수를 확인할 수 있어요.

#### ② 학습 시간

해당 월 총 학습 시간 / 회차별 학습 시간을 확인할 수 있어요.

#### ③ 제출 장수

해당 월 총 제출 장수 / 과목별 제출 장수를 확인할 수 있어요.

#### ④ 월간 코멘트

선생님이 작성한 월간 코멘트를 확인할 수 있어요.

#### ※ 참고

목표 장수: 선생님이 마.스.라 교재로 지정한 교재 장수 제출 장수: 선생님이 마.스.라 교재로 지정한 교재 중 제출한 장수 (마.스.라 수업 전 제출한 교재도 제출 장수로 카운트)

#### [수업 순서 요약] ※ 순서는 수업 상황에 따라 달라질 수 있어요.

| < 구몬수학                                                                                                    | •                                                                                                    |                                                                                                    | ≡ ۵         |
|----------------------------------------------------------------------------------------------------|----------------------------------------------------------------------------------------------------|----------------------------------------------------------------------------------------------------|-------------|
| 2주 전                                                                                                    | 지난 주                                                                                                    | 이번 주 •                                                                                                    | 다음 주        |
|                                                                                                    | 7월 18일(금)                                                                                                    | ~ 7월 24일(목)                                                                                                    |             |
| 📷 오늘의                                                                                                    | 목표 장수 8징                                                                                                    | ł                                                                                                    |             |
| 🗐 주간 혁                                                                                                    | <b>습 현황 제</b> 를<br>(13                                                                                                    | <b>출 10 장/ 총 60장</b><br>≹ 평균 학습 시간: 2분 30초)                                                                                                    |             |
| 6A 1 수 세기(5                                                                                                    | 5까지) 1                                                                                                    |                                                                                                    |             |
| الله المعادية المعادية المع<br>معادية المعادية المعادية المعادية المعادية المعادية المعادية المعادية المعادية المعادية المعادية المعادية المعادية المعادية المعادية المعادية المعادية المعادية المعادية المعادية المعادية المعادية<br>معادية المعادية المعادي<br>معادي المعادي المعادية المعادية المعادية المعادية | 월<br>3.2<br>(b면<br>)<br>(b면<br>)<br>(b면<br>)<br>(b면<br>)<br>(b면<br>)<br>(b면<br>)<br>(b면<br>)<br>(b면<br>)<br>(b면<br>)<br>(b면<br>)<br>(b면<br>)<br>(b면<br>)<br>(b면)<br>(b면 | In the second second                         |             |
| 6A(1)                                                                                                    | 6A(2)                                                                                                    | 6A(3) 6                                                                                                    | A(4)        |
| A TRANSPORT                                                                                                    | ◆<br>■<br>■<br>■<br>■<br>■<br>■<br>■<br>■<br>■<br>■<br>■<br>■<br>■                                                                                                    | A 2012 Control Control | ✔<br>1 대화 🔞 |
| 6A(5)                                                                                                    | 6A(6)                                                                                                    | 6A(7)                                                                                                    |             |
| 6A 1 수 세기(5                                                                                                    | 하지) 1                                                                                                    |                                                                                                    |             |
| 2<br>3+8+<br>                                                                                                    |                                                                                                    | 3 + 10 -<br>                                                                                                    |             |

① [과목 페이지]에서 풀이할 교재

를 눌러 주세요.

| ¢   | ► AI      | 작    | 00       | :00               | ) (                | ✓ 제출              | ۲   | 8        | 2     |
|-----|-----------|------|----------|-------------------|--------------------|-------------------|-----|----------|-------|
|     |           | A la | ţ        | 5셈 [              | 1 (2               | A까지의 복·           | 습)  | 890      | 3 A I |
|     | 80<br>220 | A    | B<br>3~6 | C<br>~50%<br>7~10 | D<br>***~<br>11~ 2 | 의 김<br>날 짜<br>시 간 | /   | /~:      |       |
|     | ◆ 덧셈      | 을 하/ | 네요.      |                   |                    | -                 |     |          |       |
|     | (1)       | 2    | +        | ļ                 | =                  | 3                 |     |          |       |
|     | (2)       | 1    | +        | Ι                 | =                  | 2                 |     |          |       |
|     | (3)       | 4    | +        |                   | =                  | 5                 |     |          |       |
|     | (4)       | 3    | +        | I                 | =                  | 4                 |     |          |       |
| 000 | (5)       | 6    | +        |                   | =                  | $\bigcirc$        |     |          |       |
|     | (6)       | 8    | +        |                   | =                  | 9                 |     |          |       |
|     | (7)       | 5    | +        |                   | =                  | 6                 |     | <b>~</b> |       |
|     | (8)       | 9    | +        |                   | =                  | 10                | 1:1 | . 내와 N   |       |
|     | (9)       | 7    | +        |                   | =                  | 8                 |     |          |       |
|     | (10)      | 10   | +        | I                 | =                  |                   |     |          |       |

② 교재를 풀고 제출해 주세요.
 필요 시, 1:1 수업/대화를 요청
 할 수 있어요.

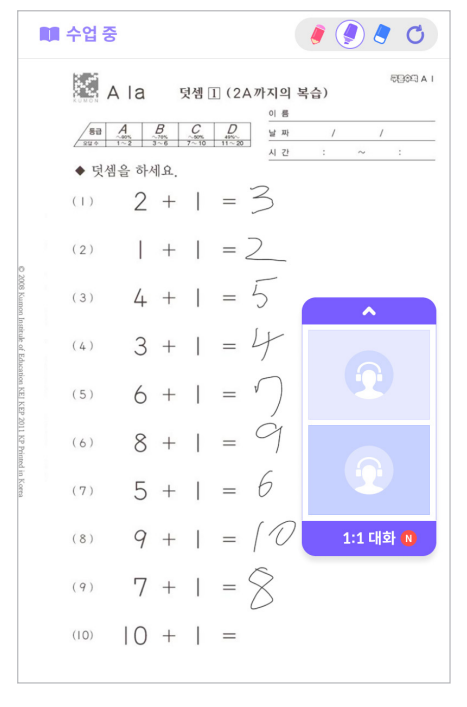

③ 선생님과 함께 1:1 수업에 참여 해 보세요.

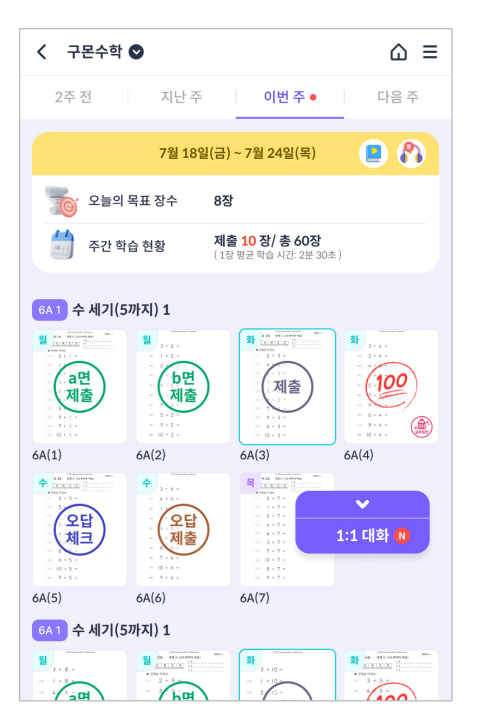

④ [과목 페이지]에서 채점 완료 교재를 눌러 주세요.

00:00 (+)A DOGS 🖾 A Ia 덧셈 🗓 (2A까지의 복습) 이 름 50 A B C D 날 짜 ◆ 덧셈을 하세요. 2 2 + 1 =(2) 1:1 대화 N 9 + = (8) 7 + 1 = 8(9) (10) |0 + | =

⑤ 채점 결과를 확인하고 오답을 정정해 주세요.

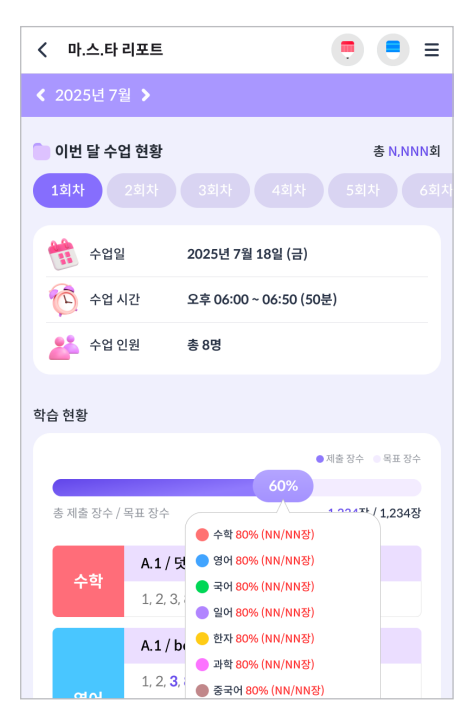

⑥ 수업이 끝난 후 리포트를 확인 해 보세요.

### 입장하기

(스마트구몬N 학습앱 ----- [전체 메뉴] ----- 마.스.타)

#### (1) [클래스 목록]: 나의 클래스 일정을 확인할 수 있어요.

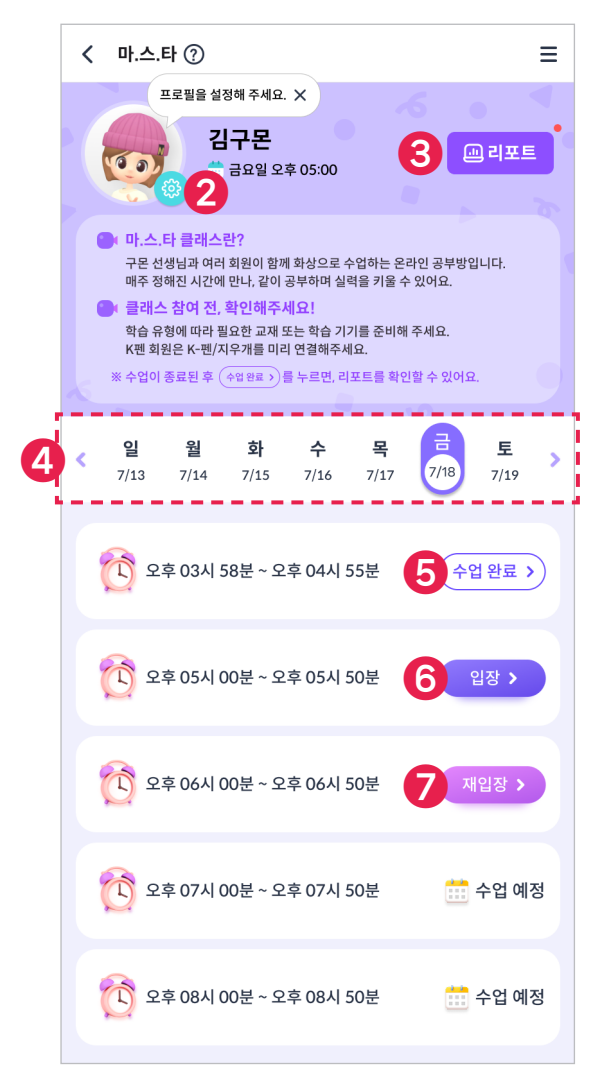

#### ① 도움말

마.스.타 도움말을 확인할 수 있어요.

#### ② 프로필 설정

마.스.타 수업에서 사용할 프로필을 설정할 수 있어요.

#### ③ 리포트

마.스.타 수업 리포트를 확인할 수 있어요. 가장 최근에 진행된 수업의 리포트가 먼저 보여요.

#### ④ **주차**

주차별로 이동할 수 있어요. (지난 주 / 이번 주 / 다음 주)

#### ⑤ 수업 완료

해당 수업에 대한 리포트를 확인할 수 있어요.

#### ⑥ **입장**

선생님이 마.스.타 수업을 시작하면 [입장] 버튼이 나타나요.

#### ⑦ 재입장

마.스.타 수업에서 퇴장하면 [재입장] 버튼이 나타나요. 수업이 종료되기 전까지 재입장할 수 있어요.

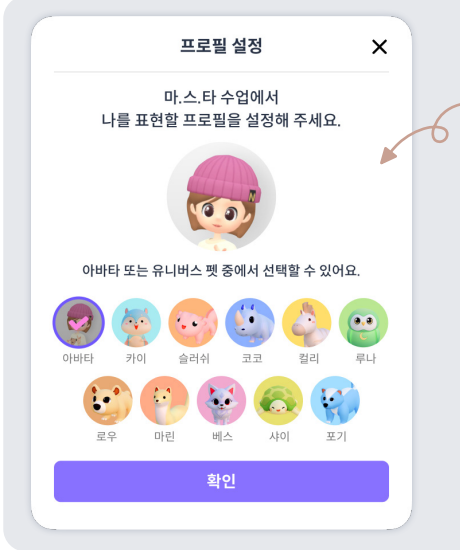

프로필 설정하기

마.스.라 수업에서 사용할 프로필을 설정해 주세요. 나의 유니버스앱 아바라 또는 펫 중에서 선택할 수 있어요.

설정한 프로필은 다음 수업에서도 유지돼요. 수업 중에는 프로필을 설정할 수 없으니, 수업 전에 미리 설정해 주세요.

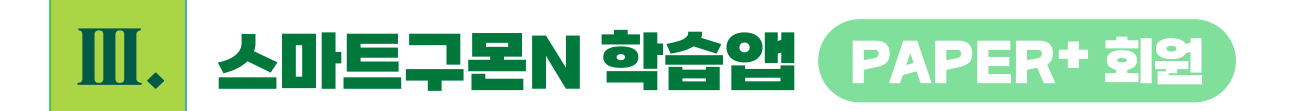

# 학습하기

(스마트구몬N 학습앱 ··· • [전체 메뉴] ··· · 마.스.타 ··· · 클래스 [입장])

(1) [클래스 메인]: 선생님과 다른 회원들이 함께 모여있는 공간이에요.

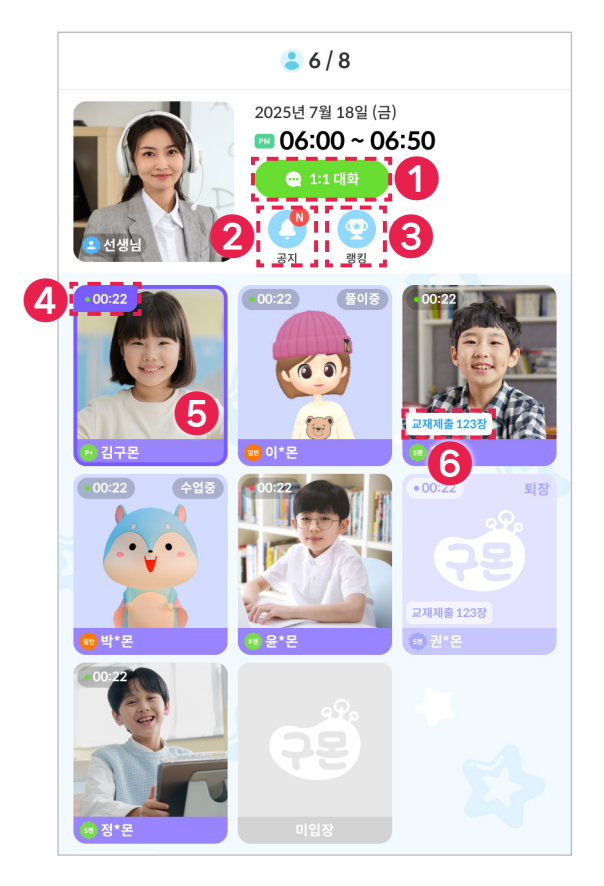

#### ①1:1 대화

선생님과 1:1로 채팅할 수 있어요.

② 공지

선생님이 등록한 공지를 확인할 수 있어요.

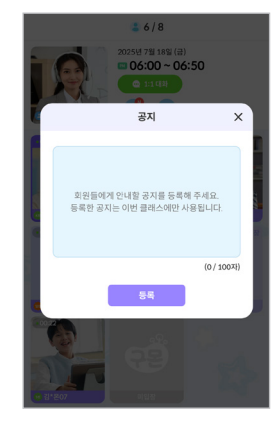

#### ③ 랭킹

교재 풀이 순위와 제출 현황을 확인할 수 있어요. 나의 정보는 테두리로 표시돼요. (선생님이 랭킹 모드를 꺼두면, 해당 버튼은 보이지 않아요.)

| 랭킹                         |         |
|----------------------------|---------|
| 😲 오늘의 클래스 랭킹 (오전 09:00 기준) |         |
| 🍑 🦉 💿 최*몬                  | 제출 NNN장 |
| 🐉 🤯 😳 이*몬                  | 제출 NNN장 |
| 👌 🤃 🕼 김구몬                  | 제출 NNN장 |
| ④ 🛷 🙄 박*몬                  | 제출 NNN장 |
| 5 🧳 🕼 윤*몬                  | 제출 NNN장 |
| 6 😝 😨 권*몬                  | 제출 NNN장 |
| - 🤨 🍅 정*몬                  |         |
| - 😻 😳 남*몬                  |         |
|                            |         |

#### ④ 접속 시간

마.스.타 수업에 접속하고 경과한 시간이에요.

#### ⑤ 나의 **화**상

나의 화상 영역은 보라색 테두리로 표시돼요.

#### ⑥ 제출 장수

마.스.타 수업에서 교재를 풀이/제출한 총 장수를 나타내요.

### (2) [교재 풀이]: 선생님이 지정한 마.스.타 교재를 풀이하는 모드예요.

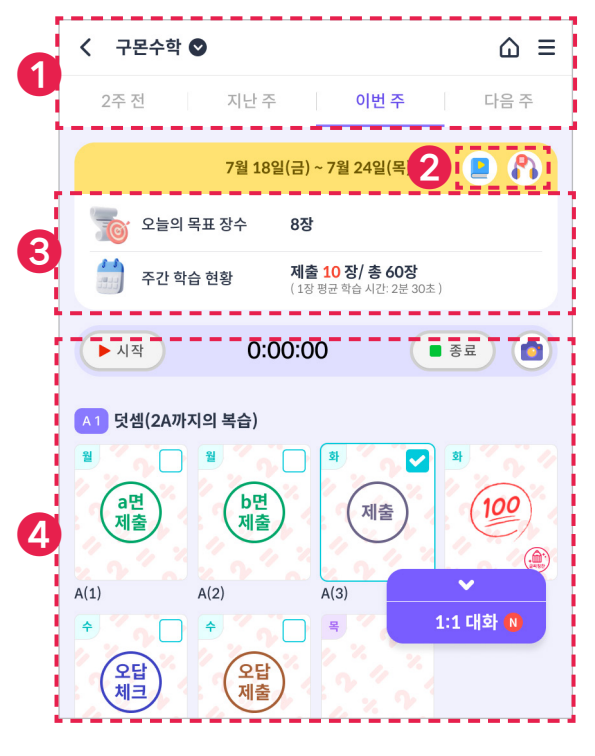

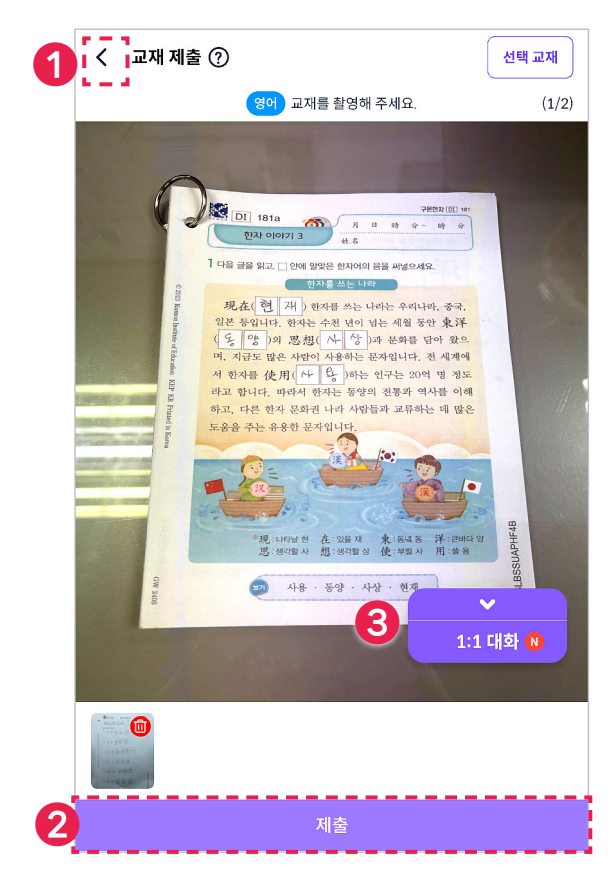

#### (2-1) 과목 페이지

오늘의 목표 장수(선생님이 지정한 마스타 교재 장수)를 확인하고, 풀이를 시작할 과목/교재를 선택해 보세요.

#### 과목 & 주차 이동

과목 & 주차(지난 / 이번 / 다음) 탭을 누르면 이동할 수 있어요.

#### ② 음원/녹음 목록

음원을 듣거나, 녹음 목록을 확인할 수 있어요. (수업 중 녹음 불가)

#### ③ 목표 장수 & 주간 학습 현황

오늘의 목표 장수와 주간 학습 현황을 확인할 수 있어요.

#### ④ 학습 현황

- 교재별 학습 현황을 확인하고, 풀이를 시작할 교재를 누르세요.

- 채점 완료된 교재를 누르면 채점 결과를 확인할 수 있어요.

#### (2-2) 교재 풀이

선생님이 지정한 마.스.타 교재를 풀어 보세요.

#### ① [과목 페이지] 이동

화살표 아이콘을 누르면 [과목 페이지]로 이동해요.

#### ② [시작/제출]

교재를 풀고 촬영해서 제출해 주세요.

#### ③ 데이터 위젯

 > ● 두르면 같은 클래스에 있는 회원들의 학습 상황을 볼 수 있어
 요. 해당 팝업에서 [수업 요청]을 누르면 선생님에게 1:1 수업을 요청
 할 수 있어요.

| 🔲 수업 요청                    | 2 1:1 대화 N    |
|----------------------------|---------------|
| ₿6/8                       | ×             |
| 우드라<br>홍길동 선생님 📃 수입        | 요청 🔍 1:1 대회 N |
| 📩 오늘의 클래스 회원 (오전 09:00 기준) |               |
| 🚺 💿 김구몬                    | 제출 NNN장       |
| 👰 🕲 이*몬                    | 제출 NNN장       |
| ( 😳 최*몬                    | 제출 NNN장       |
| 🐼 🚳 박*몬                    | 제출 NNN장       |

(※ 선생님이 다른 회원과 수업 중이라면, 잠시 대기해 주세요.)

#### - [1:1 대화]를 누르면 선생님과 채팅할 수 있어요.

| 1:1 대                        | 화       | ;      |
|------------------------------|---------|--------|
| 2025년 07월 18                 | 8 음요 8  |        |
| 선생님                          |         |        |
| 구몬아 안녕<br><sup>오후 3:30</sup> |         |        |
| 교재 풀이 조금만 더 하고 있으렴~          | 오후 3:30 |        |
|                              | 오후 3:30 | 알겠습니다. |
| 미시지를 입력하세요.                  |         | 보내기    |

#### (3) [1:1 수업]: 선생님과 1:1로 함께 교재에 글씨를 쓰면서 공부하는 모드예요.

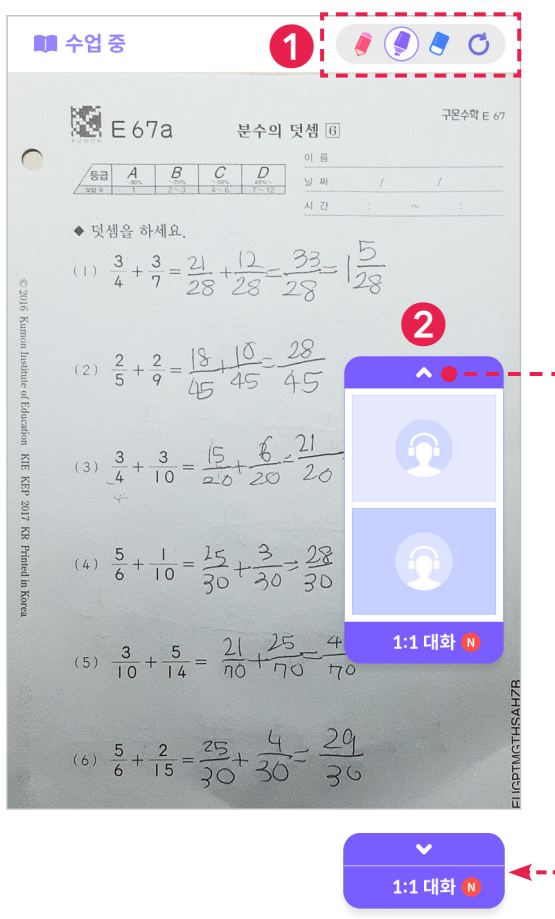

#### 

펜 두께와 색상을 선택해 판서할 수 있어요.

#### ② **화상 위젯** (기본: 펼친 상태)

- 선생님과 화상이 연결된 상태이므로, 화상/음성으로 바로 소통할 수 있어요.
- < 를 누르면 누르면 화상 위젯이 접혀요. (위젯이 접혀도 음성으로 소통할 수 있어요.)
- [1:1 대화]를 누르면 선생님과 채팅할 수 있어요.

| 2025년 07월 18             | 88258   |        |
|--------------------------|---------|--------|
| 선생님                      |         |        |
| <b>구몬아 안녕</b><br>오후 3:30 |         |        |
| 교재 풀이 조금만 더 하고 있으렴~      | 오후 3:30 |        |
|                          | 오후 3:30 | 알겠습니다. |

# 🚯 학습 결과 확인하기

(스마트구론N 학습앱 ··· [전체 메뉴] ··· · 마.스.타 ··· · [리포트] 또는 [수업 완료])

#### (1) [마.스.타 리포트]: 마.스.타 수업이 종료되면 수업 내용과 선생님의 코멘트를 확인할 수 있어요.

#### < 마.스.타 리포트 ≡ 📄 이버 닼 수언 혀화 态 N.NNN対 1회차 💏 수업일 2025년 7월 18일 (금) 🔨 수업 시간 오후 06:00 ~ 06:50 (50분) 🕺 수업 인원 총 8명 수 수확 80% (NN/NN정) A.1 / 덧 3 🔵 국어 80% (NI 일어 80% (NN/NN초 A.1 / b 😑 한자 80% (NN/NN장) 과학 80% (NN/NN장) 1, 2, 3. ● 중국어 80% (NN/NN정) A.11 / I 😑 수학 플러스 100% (NNN/N 11, 12, 13, 14, 15 교재 단계, 세트 / 단원 내용 페이지 번호 리스트 교재 단계, 세트 / 단원 내용 회차 선생님 코멘트 4 구몬이가 오늘 수업에서 제일 열심히 했어! 구순이가 오늘 구급에서 세실 월급이 있어! 다음주 수업에도 오늘처럼만 하자-선생님 앱에서 입력한 회차별 코렌트 내용 홈릭 코렌트 내용이 길어질 경우 영역 자동 확정될 수 있도록 처리하며, 선생님 코렌트에 대한 아이콘을 빈 공간에 넣 을 수 있다면 아이콘 활용하여 추가 요청 1 📄 7월 월간 분석 2 NN시간 NN3 NN시간 NN분 NN시간 NN분 NN시간 NN분 NN시간 NN분 NN시간 NN분 NN시간 NN분 7회차 8회차 NN시간 NN분 NN시간 NN8 \_\_\_\_\_ 3 수학 N.NNN정 ଷମ 🗾 N.NNN N 수학 플러스 Δ 구몬이가 오늘 수업에서 제일 열심히 했어 다음 주 수입에도 오늘처럼만 하자~ 선생님 앱에서 입락한 회차별 코렌트 내용 출력 코멘트 내용이 길어질 경우 영역 자동 확장될 수 있도록 처리하며, 선생님 코렌트에 대한 아이콘을 빈 공간에 넣 을 수 있다면 아이콘 활용하여 추가 요청

#### (1-1) 회차별 리포트

해당 회차의 학습 현황 및 선생님 코멘트를 확인해 보세요.

#### ① **수업 정보**

수업 일자, 시간, 인원을 확인할 수 있어요.

#### ② 학습 현황 (과목 합계)

- 과목 합계 제출 장수 / 목표 장수 / 제출률을 확인할 수 있어요.

- 그래프의 [NN%]를 누르면 과목별 제출률을 확인할 수 있어요.

#### ③ 학습 현황 (과목별)

- 과목별 제출 장수 / 목표 장수 / 제출률을 확인할 수 있어요. - 내가 제출한 교재는 보라색으로 표시돼요.

#### ④ 회차별 코멘트

선생님이 작성한 회차별 코멘트를 확인할 수 있어요.

#### (1-2) 월간 리포트

해당 월 학습 현황 및 선생님 코멘트를 확인해 보세요. 해당 월에 진행된 모든 회차 수업 데이터를 누적해서 볼 수 있어요.

#### ① **수업 횟수**

해당 월에 진행된 총 수업 횟수를 확인할 수 있어요.

#### ② 학습 시간

해당 월 총 학습 시간 / 회차별 학습 시간을 확인할 수 있어요.

#### ③ 제출 장수

해당 월 총 제출 장수 / 과목별 제출 장수를 확인할 수 있어요.

#### ④ 월간 코멘트

선생님이 작성한 월간 코멘트를 확인할 수 있어요.

#### ※ 참고

목표 장수: 선생님이 마.스.라 교재로 지정한 교재 장수 제출 장수: 선생님이 마.스.라 교재로 지정한 교재 중 제출한 장수 (마.스.라 수업 전 제출한 교재도 제출 장수로 카운트)

#### [수업 순서 요약] ※ 순서는 수업 상황에 따라 달라질 수 있어요.

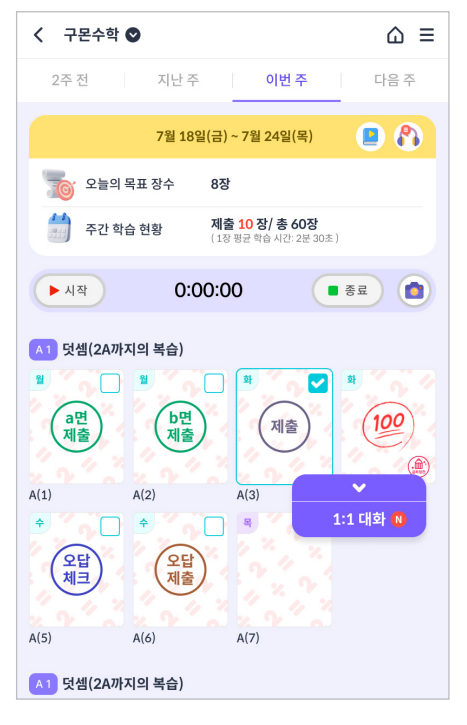

① [과목 페이지]에서 풀이할 교재 를 눌러 주세요.

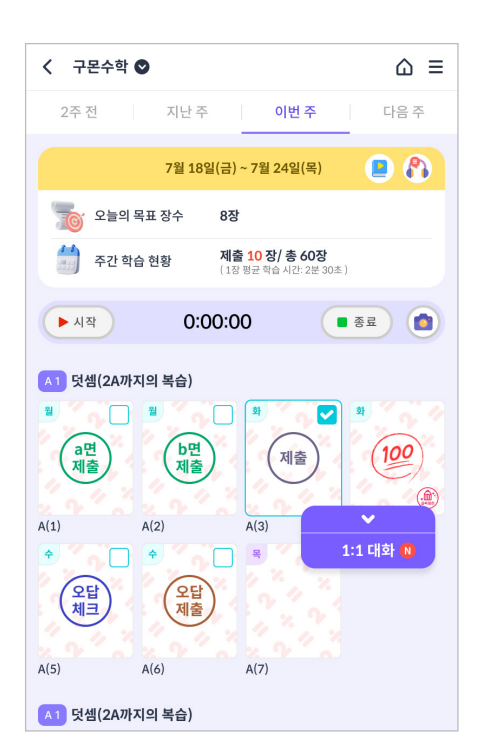

④ [과목 페이지]에서 채점 완료 교재를 눌러 주세요.

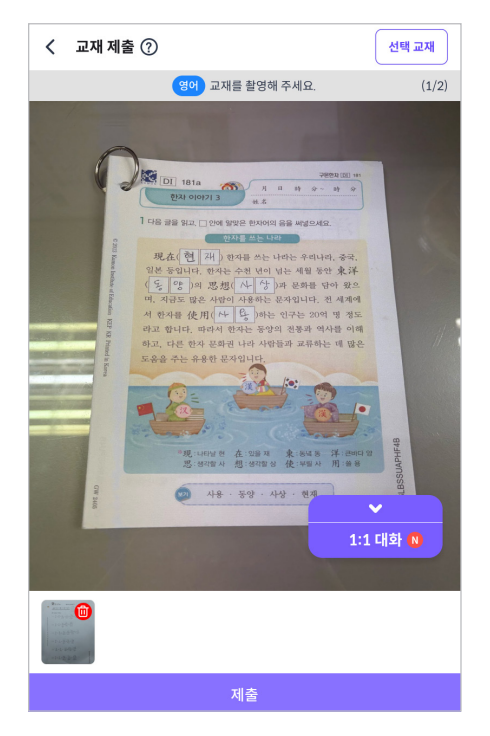

 교재를 풀고 제출해 주세요. 필요 시, 1:1 수업/대화를 요청 할 수 있어요.

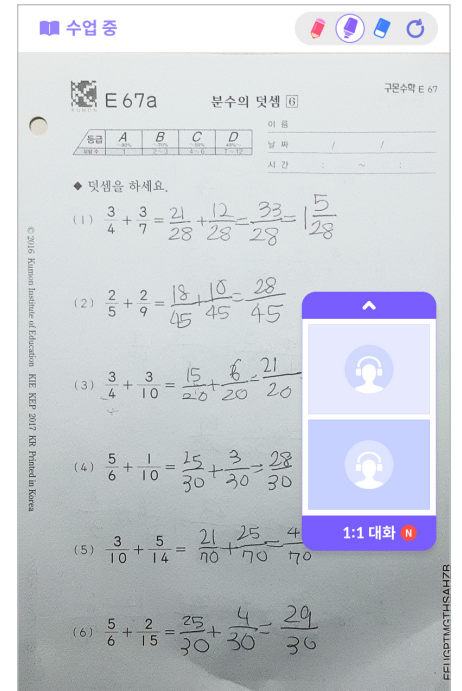

③ 선생님과 함께 1:1 수업에 참여 해 보세요.

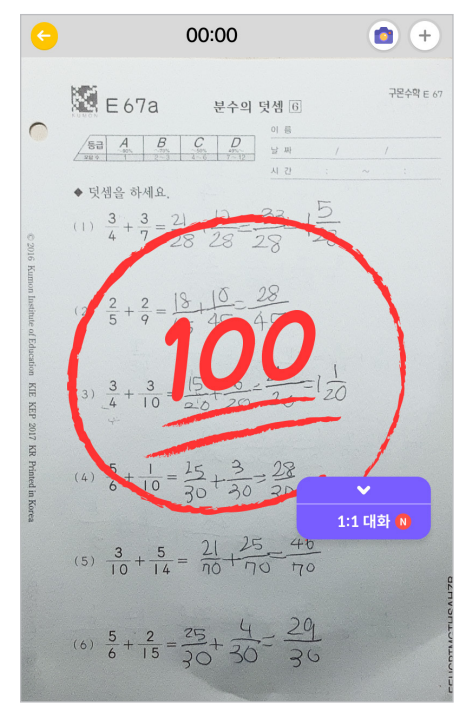

⑤ 채점 결과를 확인하고 오답을 정정해 주세요.

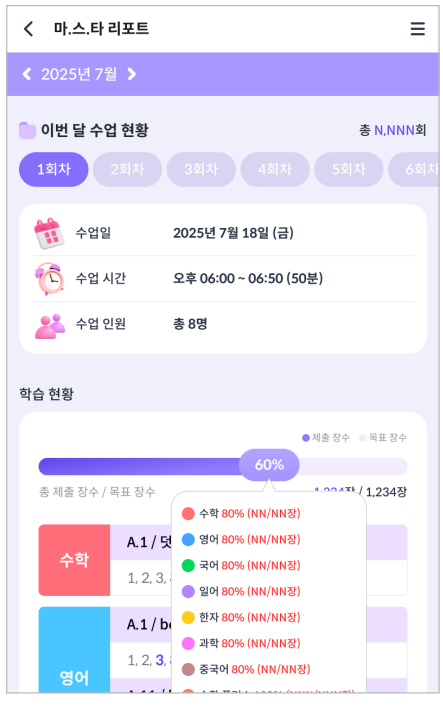

⑥ 수업이 끝난 후 리포트를 확인 해 보세요.

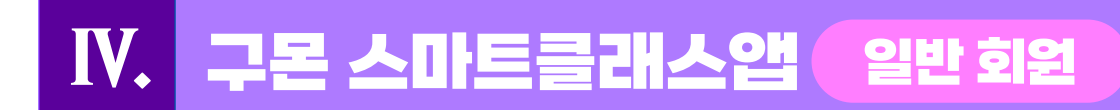

### 입장하기

(구몬 스마트클래스앱 ----- 스마트 클래스)

#### (1) [클래스 목록]: 나의 클래스 일정을 확인할 수 있어요.

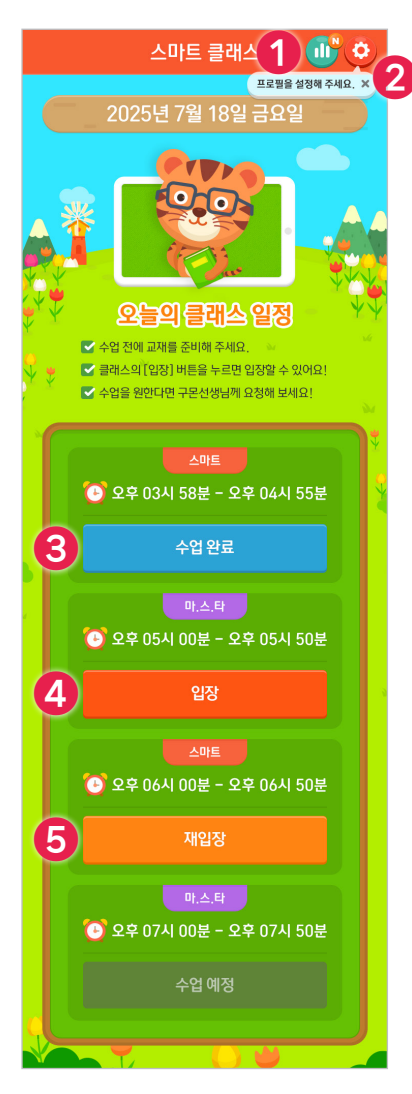

#### ① 리포트

마.스.타 수업 리포트를 확인할 수 있어요. 가장 최근에 진행된 수업의 리포 트가 먼저 보여요.

#### ② 프로필 설정

마.스.타 수업에서 사용할 프로필을 설정할 수 있어요.

#### ③ 수업 완료

해당 수업에 대한 리포트를 확인할 수 있어요.

#### ④ 입장

선생님이 마.스.타 수업을 시작하면 [입장] 버튼이 나타나요.

#### ⑤ **재입장**

마.스.타 수업에서 퇴장하면 [재입장] 버튼이 나타나요. 수업이 종료되기 전 까지 재입장할 수 있어요.

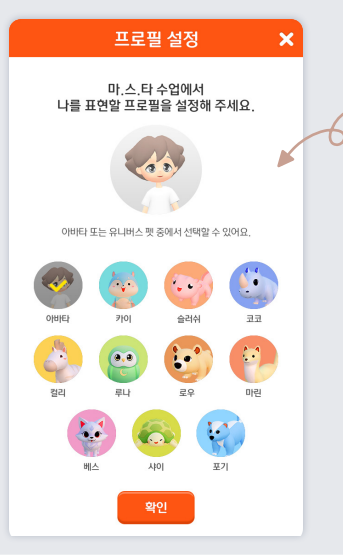

### 프로필 설정하기

마.스.타 수업에서 사용할 프로필을 설정해 주세요. 유니버스앱 아바타 또는 펫 중에서 선택할 수 있어요.

설정한 프로필은 다음 수업에서도 유지돼요. 수업 중에는 프로필을 설정할 수 없으니, 수업 전에 미리 설정해 주세요.

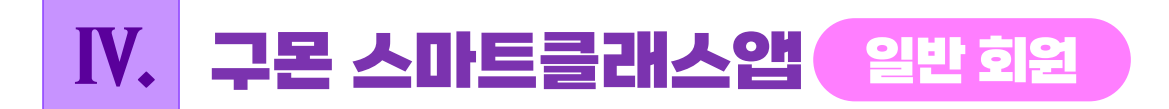

# 학습하기

(구몬 스마트클래스앱 ...) 스마트 클래스 ...) 클래스 [입장])

(1) [클래스 메인]: 선생님과 다른 회원들이 함께 모여있는 공간이에요.

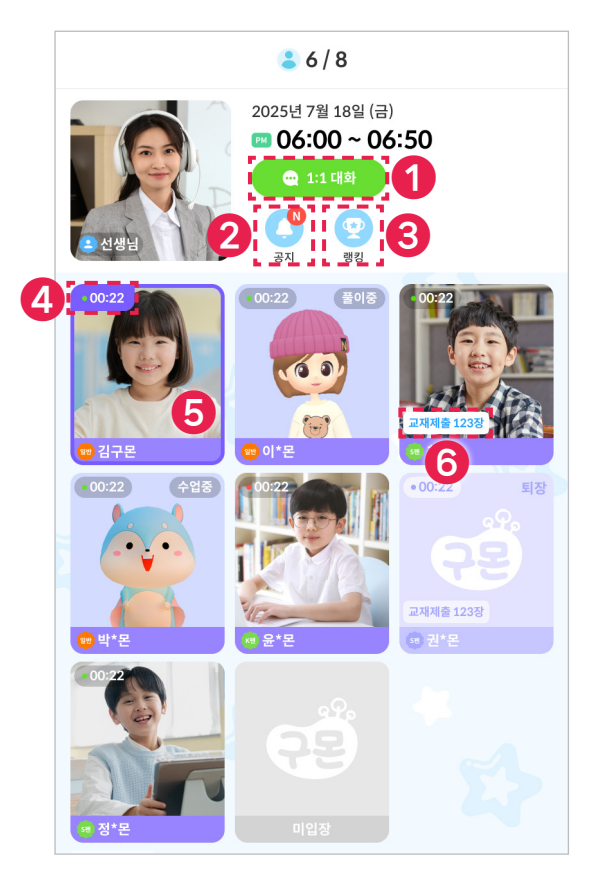

#### ①1:1 대화

선생님과 1:1로 채팅할 수 있어요.

② 공지

선생님이 등록한 공지를 확인할 수 있어요.

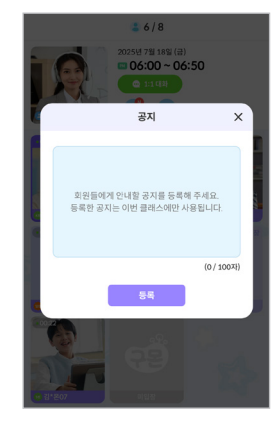

#### ③ 랭킹

교재 풀이 순위와 제출 현황을 확인할 수 있어요. 나의 정보는 테두리로 표시돼요. (선생님이 랭킹 모드를 꺼두면, 해당 버튼은 보이지 않아요.)

| 😲 오늘의 클래스 랭킹 (오전 09:00 기준) |         |
|----------------------------|---------|
| - 🤃 😳 김구몬                  |         |
| 🍈 💇 🚳 최*문                  | 제출 NNN장 |
| 🐉 🥶 💿 이*몬                  | 제출 NNN장 |
| 4 🐼 🕼 박*몬                  | 제출 NNN장 |
| 5 👌 🖓 운*몬                  | 제출 NNN장 |
| 6 😬 😳 권*몬                  | 제출 NNN장 |
| - 🤨 😳 정*몬                  |         |
| - 🙀 😳 남*몬                  |         |
|                            |         |

#### ④ 접속 시간

마.스.타 수업에 접속하고 경과한 시간이에요.

#### ⑤ 나의 **화**상

나의 화상 영역은 보라색 테두리로 표시돼요.

#### ⑥ 제출 장수

마.스.타 수업에서 교재를 풀이/제출한 총 장수를 나타내요.

IV. 구몬 스마트클래스앱 일반회원

#### (2) [교재 풀이]: 선생님이 지정한 마.스.타 교재를 풀이하는 모드예요.

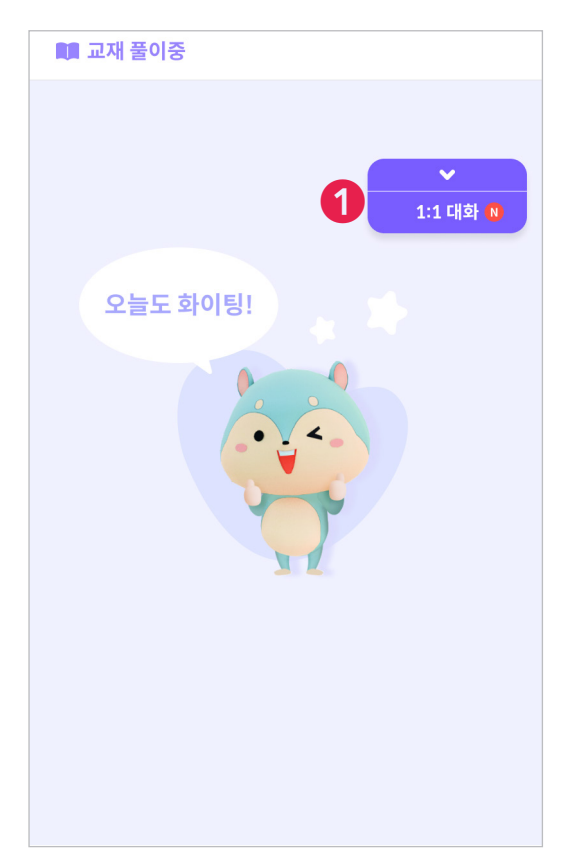

#### (2-1) 교재 풀이

선생님과 약속한 마.스.타 교재를 풀어 보세요.

#### ① 데이터 위젯

▼를 누르면 같은 클래스에 있는
 회원들의 학습 상황을 볼 수 있어
 요. 해당 팝업에서 [수업 요청]을
 누르면 선생님에게 1:1 수업을 요청
 할 수 있어요.

| 💻 수업 요청                   |                  |
|---------------------------|------------------|
| ₿6/8                      | ×                |
| 우요8<br>홍길동 선생님 📃 🤇        | 2업 요청 🔍 1:1 대화 🕅 |
| 📩 오늘의 클래스 회원 (오전 09:00 기준 | 5)               |
| 🚺 💿 김구몬                   | 제출 NNN장          |
| 👰 💿 이*몬                   | 제출 NNN장          |
| 💓 🐵 최*몬                   | 제출 NNN장          |
| 🚙 💿 박*몬                   | 제출 NNN장          |

- (※ 선생님이 다른 회원과 수업 중이라면, 잠시 대기해 주세요.)
- [1:1 대화]를 누르면 선생님과 채팅할 수 있어요.

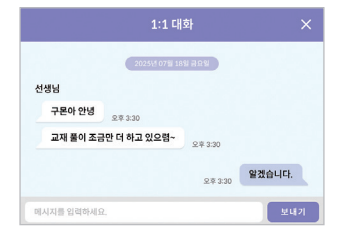

(2) [1:1 수업]: 선생님과 1:1로 함께 교재에 글씨를 쓰면서 공부하는 모드예요.

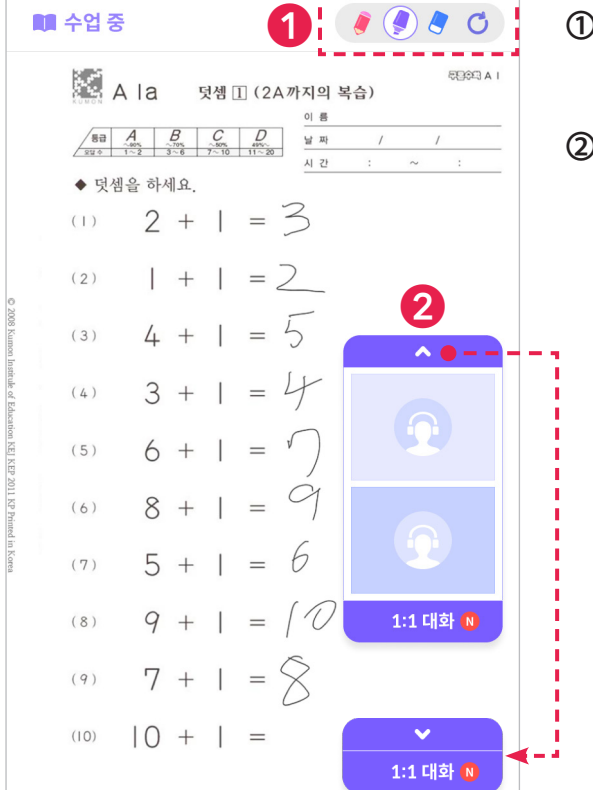

#### 

펜 두께와 색상을 선택해 판서할 수 있어요.

#### ② **화상 위젯** (기본: 펼친 상태)

- 선생님과 화상이 연결된 상태이므로, 화상/음성으로 바로 소통할 수 있어요.
- < 를 누르면 누르면 화상 위젯이 접혀요. (위젯이 접혀도 음성으로 소통할 수 있어요.)
- [1:1 대화]를 누르면 선생님과 채팅할 수 있어요.

| 1:1 대               | 화       | >      |
|---------------------|---------|--------|
| 2025년 07월 18        | 8 2 2 8 |        |
| 선생님                 |         |        |
| 구몬아 안녕<br>오후 3:30   |         |        |
| 교재 풀이 조금만 더 하고 있으렴~ | 오후 3:30 |        |
|                     | 오후 3:30 | 알겠습니다. |
| 메시지를 입력하세요.         |         | 보내기    |

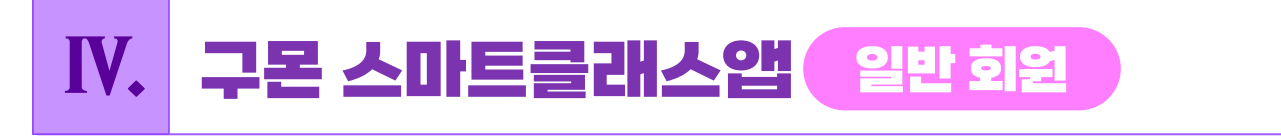

### 학습 결과 확인하기

(구몬 스마트클래스앱 ---- 스마트 클래스 ----- [리포트] 또는 [수업 완료])

(1) [마.스.타리포트]: 마.스.타 수업이 종료되면 수업 내용과 선생님의 코멘트를 확인할 수 있어요.

|   | - 리포트                                                                                                    |
|---|----------------------------------------------------------------------------------------------------|
|   | <ul> <li>2025년 7월</li> </ul>                                                                                                    |
|   | 🕞 이번 달 수업 현황 총 N,NNN회                                                                                                    |
|   | 1회차         2회차         3회차         4회차         55                                                                                                    |
| 0 | ፘ 수업일 2025년 7월 18일 (금)                                                                                                    |
|   |                                                                                                    |
|   | 🔁 수업 인원 총 8명                                                                                                    |
| 2 | 1회차 선생님 코멘트                                                                                                    |
|   | 구몬이가 오늘 수업에서 제일 열심히 했어!<br>다음 주 수업에도 오늘처럼만 하자~<br>선생님 앱에서 입력한 회차별 코멘트 내용 출력<br>코멘트 내용이 길어질 경우 영역 자동 확장될 수<br>있도록 처리하며, 선생님 코멘트에 대한<br>아이콘을 빈 공간에 넣을 수 있다면 아이콘을 |
| 1 | 7월 월간 분석         수업 횟수                                                                                                    |
| 2 | 학습 시간 총 HH시 NN분                                                                                                    |
|   | 1의차 HH시간 MM분                                                                                                    |
|   | 2억사         미지간 MM문           3회차         HH시간 MM분                                                                                                    |
|   | 4외차. HH시간 MM분<br>50대 HH시간 MM분                                                                                                    |
|   | 6외차 HH시간 MM분                                                                                                    |
|   | 7회차         HH시간 MM분                                                                                                    |
| 8 | 7월 선생님 코멘트                                                                                                    |
|   | 구몬이가 오늘 수업에서 제일 열심히 했어!<br>다음 주 수업에도 오늘처럼만 하자~<br>선생님 앱에서 입력한 회차별 코멘트 내용 출력<br>코멘트 내용이 길어질 경우 영역 자동 확장될 수<br>있도록 처리하며, 선생님 코멘트에 대한<br>아이콘을 빈 공간에 넣을 수 있다면 아이콘을 |

#### (1-1) 회차별 리포트

해당 회차의 학습 현황 및 선생님 코멘트를 확인해 보세요.

#### 수업 정보

수업 일자, 시간, 인원을 확인할 수 있어요.

#### ② 회차별 코멘트

선생님이 작성한 회차별 코멘트를 확인할 수 있어요.

#### (1-2) 월간 리포트

해당 월 학습 현황 및 선생님 코멘트를 확인해 보세요. 해당 월에 진행된 모든 회차 수업 데이터를 누적해서 볼 수 있어요.

#### ① **수업 횟수**

해당 월에 진행된 총 수업 횟수를 확인할 수 있어요.

#### ② 학습 시간

해당 월 총 학습 시간 / 회차별 학습 시간을 확인할 수 있 어요.

#### ③ 월간 코멘트

선생님이 작성한 월간 코멘트를 확인할 수 있어요.

# IV. 구몬 스마트클래스앱 일반회원

#### [수업 순서 요약] ※ 순서는 수업 상황에 따라 달라질 수 있어요.

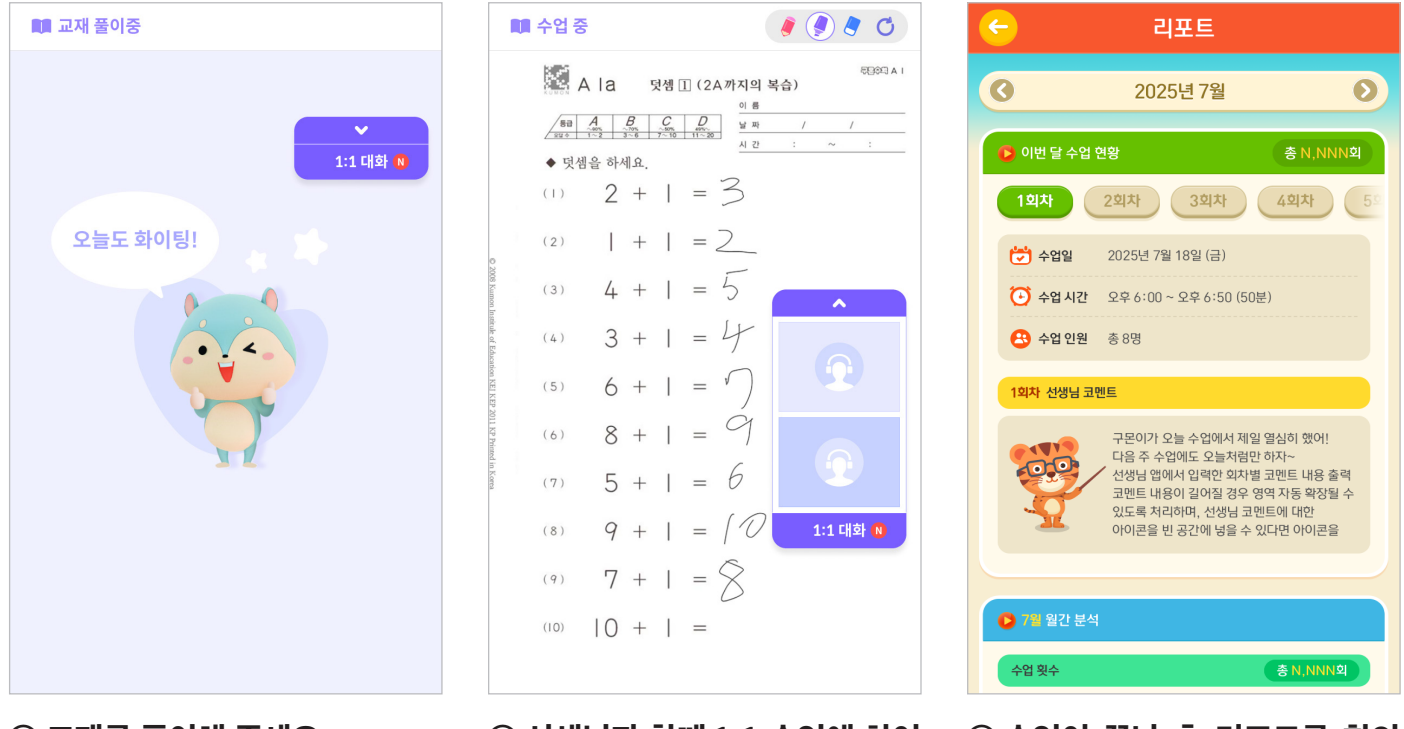

① 교재를 풀이해 주세요.

② 선생님과 함께 1:1 수업에 참여 해 보세요.

③ 수업이 끝난 후 리포트를 확인 해 보세요.